## Wireless Printing at SOESD

## Go to www.soesd.k12.or.us/support/training and click on Room Resources

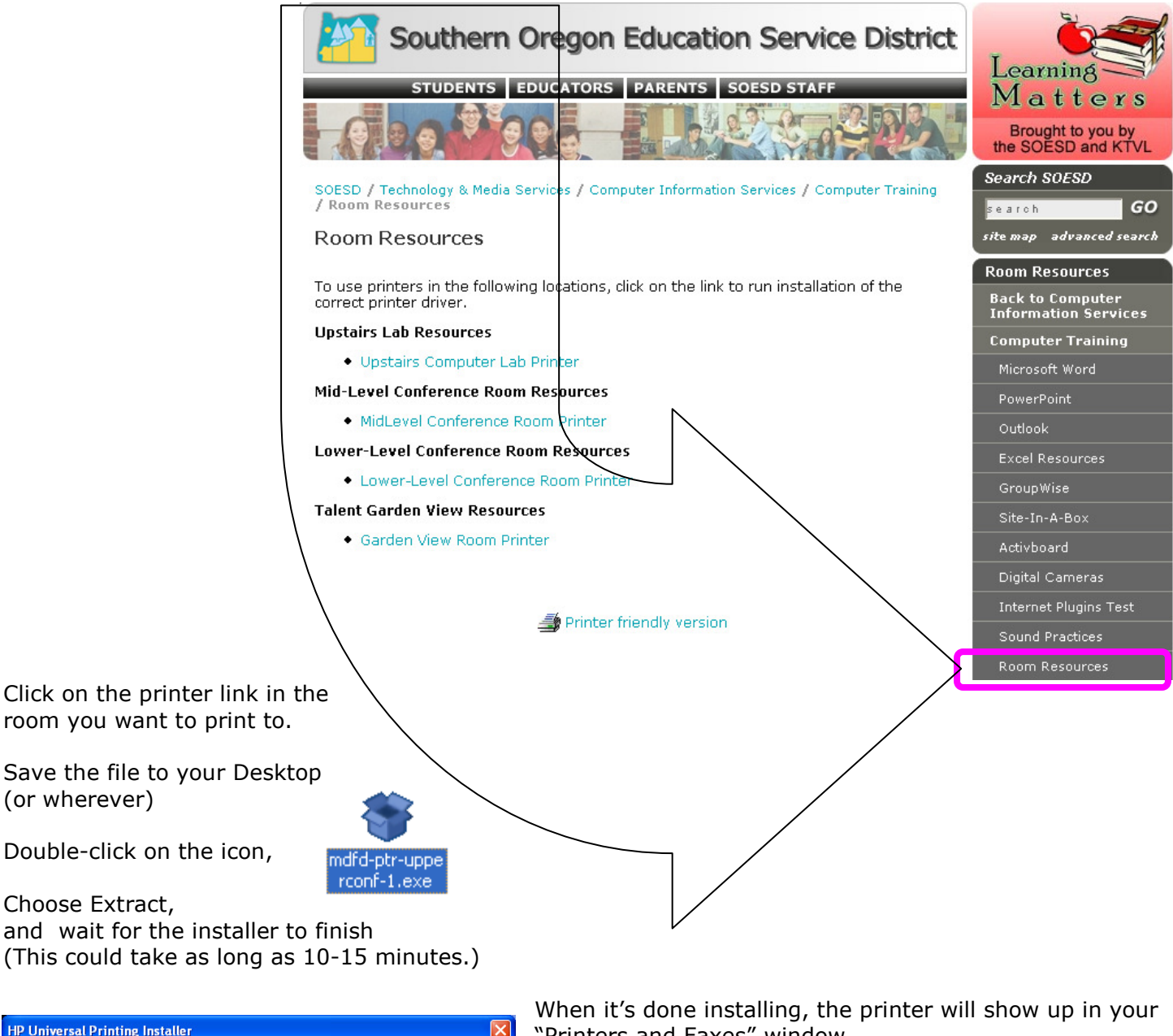

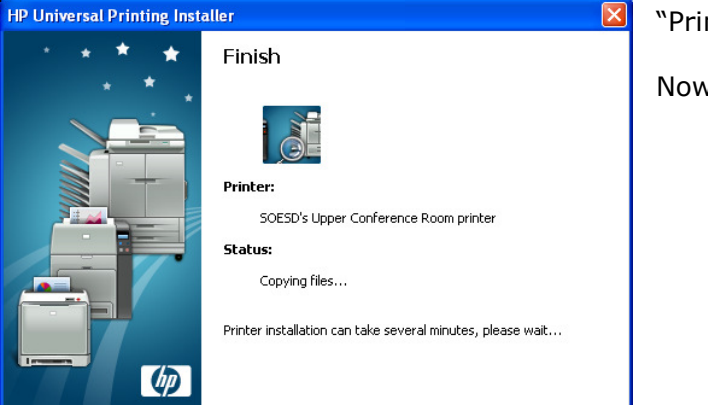

"Printers and Faxes" window.

Now you can print to it! (File > Print)

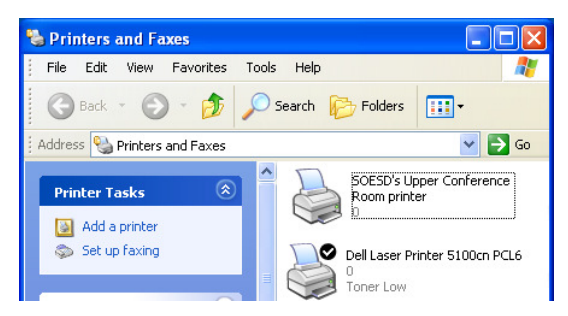